# DISPLAY MANAGER 자바 사용 메뉴얼

# Java 설치

✓ 최신 버전의 Java가 설치되지 않은 경우

아래의 사이트에서 다운로드 받아 설치를 진행하고 브라우저를 재 시작하여 다시 실행한다.

#### https://java.com/ko/download/

| لي<br>اava <sup>*</sup>                                                                    | · 검색 · ○ · · · · · · · · · · · · · · · · ·                                                                                                    |
|--------------------------------------------------------------------------------------------|----------------------------------------------------------------------------------------------------|
| 는 Java 다운로드<br>하른 컴퓨터 또는 운영 체제<br>9 Java를 다운로드하려면<br>하래 링크를 누르십시오.<br>1는 Java 다운로드         | <mark>무료 Java 다운로드</mark><br>지금 데스크톱 컴퓨터용 Java를 다운로드하십시오!<br>Version 8 Update 241<br><sub>릴리스 날짜:</sub> 2020년 1월 14일                                                                                                    |
| 제 보고<br>ava 응용 프로그램이 포함<br>! 페이지를 방문할 경우 항<br>: 이 페이지로 재지정되는<br> 유는 무엇입니까?<br><u>추가 정보</u> | <ul> <li>✔ Oracle Java 중요 라이센스 업데이트</li> <li>✔ Oracle Java 라이센스는 2019년 4월 16일 릴리스부터 변경되었습니다.</li> <li>₩ 로운 Oracle Java SE에 대한 Oracle Technology Network 라이센스 합의서는 이전 Oracle Java 라이센스와는 상당히 다릅니다. 새로운 라이센스는 개인 용도 및 개발 용도와 같은 특정 목적의 무료 사용은 허용하지만, 이전 Oracle Java 라이센스에서 권한이 부여된 기타 사용은 더 이상 허용되지 않습니다. 이 제품을 다운로드하여 사용하기 전에 약관을 자세히 검토하십시오. FAQ는 여기서 확인할 수 있습니다.</li> <li>✔ 상용 라이센스 및 지원은 저렴한 비용의 Java SE 구독을 통해 제공됩니다.</li> <li>✔ Oracle은 오픈 소스 GPL 라이센스에 따라 jdk.java.net에서 최신 OpenJDK 릴리스를 제공합니다.</li> </ul> |

무료 Java 다운로드

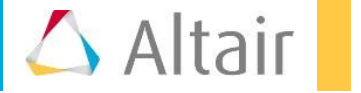

Java 설치

#### ✓ 재시작 전 시작

- \* 프로그램의 설치된 Java 설정을 실행 > 보안 탭 > 보안레벨을 높음으로 설정
- \* 사이트목록 편집 > PBS Works의 주소를 추가

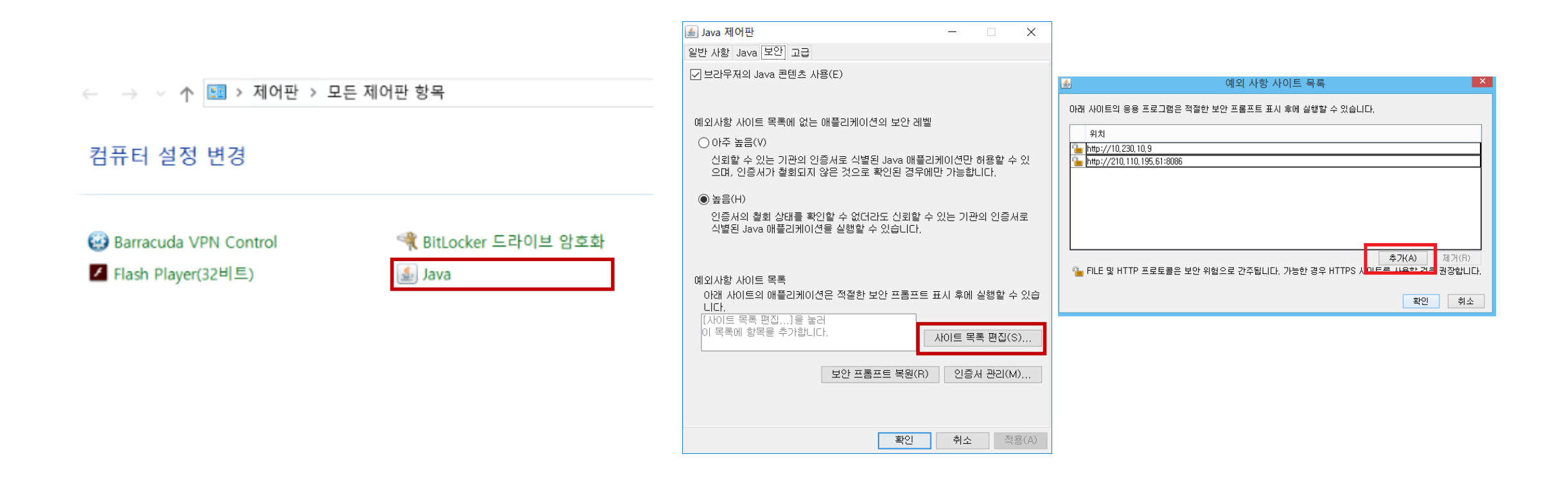

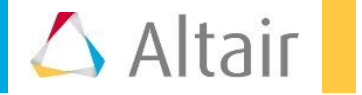

### 로그인

#### ✓ 로그인을 할때 Compute Manager로 선택한다.

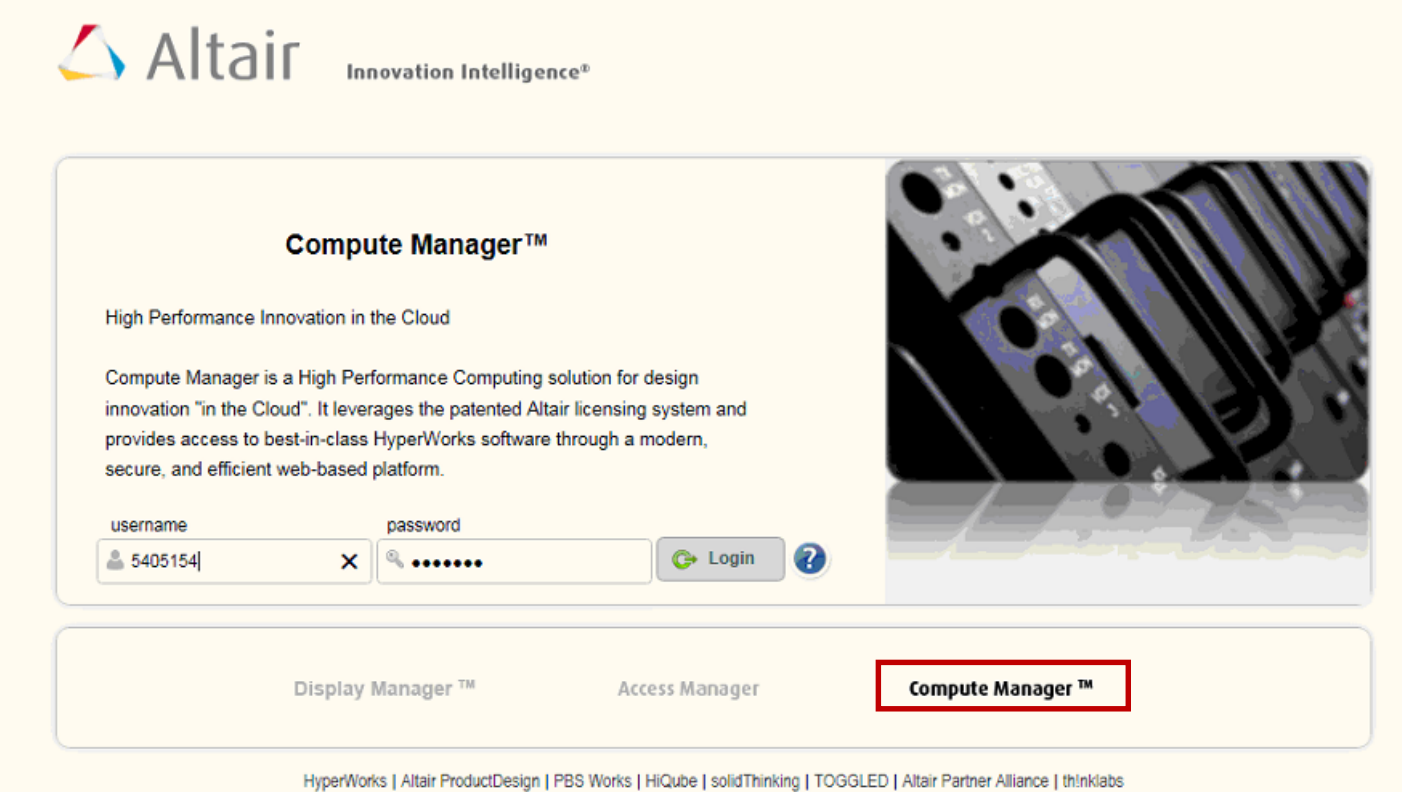

Contact | Privacy @ Copyright 2017 Altair Engineering, Inc. All Rights Reserved.

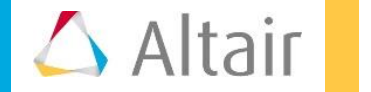

# **Submit**

- ✓ Job Submission 탭 > 본인이 실행하고자 하는 프로그램을 선택한다
- ✓ Required / All 버튼 중 ALL을 선택
- ✓ 원하는 Job Name 과 실행하려는 프로그램 버전을 선택
- ✓ 하단 리스트 중 Viewer mode를 Applet 으로 선택
- ✓ Submit 버튼을 클릭한다

| Compute Manager |                        |          |                  |
|-----------------|------------------------|----------|------------------|
| JOB SUBMISSION  | Submit a HyperView job | 0        | O Required O All |
| Applications    |                        |          |                  |
| AbaqusView      | Server                 | HKMC     | ]                |
| 😰 Ensight       | Job Name               |          | 1                |
| 😰 Fesale        |                        |          | _                |
| 😨 GlxSpheres    | Version                | 2019     |                  |
| 👰 HyperStudy    | Application Geometry   | 1024x760 | 1                |
| 😰 HyperView     |                        |          |                  |
| B I-sight       | X Window Manager       | gnome    |                  |
| 😨 Meta_post     | Viewer mode            | HTML5    |                  |
| Meta_post_ded   |                        |          |                  |
| modeFRONTIER    | Arguments              |          | J                |
| PBSJobApp       | Environments           |          | )                |
| PowerINSIGHT    | Marking Dis            |          | 1                |
| Powerviz        | Working Dir            |          | J                |
| STARCCM_GUI     | nCPU                   | 1        | ]                |
| 💭 Taitherm      | Memory                 | 268      |                  |
| Profiles        |                        |          |                  |
| Last Submitted  |                        | 100 1000 |                  |
| Shared Profiles |                        | 256      | J                |
| Drans           | GPU(?)                 | V        |                  |
|                 | Copy back files        |          |                  |
|                 |                        |          |                  |
|                 |                        |          |                  |
|                 |                        |          |                  |
|                 |                        |          |                  |
|                 |                        |          |                  |
| Monitoring      |                        |          |                  |
| Remote Files    | Reset Delete           | Share    | Save             |
| Job Submission  |                        |          |                  |

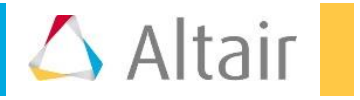

# Monitoring

- ✓ Monitoring 탭 > 작업 이력중 Running 중인 리스트를 확인
- ✓ 해당하는 리스트를 클릭
- ✓ 상단에 활성화된 Connect 버튼을 클릭한다

| Compute Manag    | ger              |            |               |            |            | 5405154<br>#2 | O              |
|------------------|------------------|------------|---------------|------------|------------|---------------|----------------|
| MONITORING       | Download C Resub | State      | Move to Queue | Name       | Queue Name | Server Name   | More Actions - |
| Applications     | ✓ 63505.hpcdm    | Running    | HyperView     | test       | iworką     | НКМС          |                |
| 🛞 🔲 🎆 Servers    | 63425.hpcdm      | Successful | HyperView     | HyperView  | iworkq     | НКМС          |                |
| 🔿 🔲 🗿 Job States | 63298.hpcdm      | 🏴 Failed   | HyperView     | HyperView  | iworkq     | HKMC          |                |
| ⊙                | 63186.hpcdm      | P Failed   | HyperView     | HyperView  | iworką     | НКМС          |                |
| Today            | 63021.hpcdm      | P Failed   | HyperView     | HyperView  | iworkq     | HKMC          |                |
| Yesterday        | 62847.hpcdm      | P Failed   | HyperView     | HyperView  | iworkq     | НКМС          |                |
| T Last 7 Days    | 62696.hpcdm      | P Failed   | HyperView .   | HyperView  | iworką     | НКМС          |                |
| ast 30 Days      | 62594.hpcdm      | P Falled   | HyperView .   | HyperView  | iworkq     | НКМС          |                |
| Older            | 62543.hpcdm      | P Failed   | HyperView     | Hyper∿iew  | iworkq     | НКМС          |                |
|                  | 62461.hpcdm      | Successful | HyperView     | Hyper∕view | iworkq     | НКМС          |                |

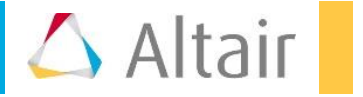

# 세션 실행

- ✓ Connect 버튼을 선택하면 새창으로 Display Manager 가 활성화 된다
- ✓ 세션을 실행 하여 Java 보안 경고가 나오는 경우 '항상 신뢰 체크' 및 실행을 눌러 진행 한다.
  - \* 이 작업은 최초 한번만 진행 하면 된다

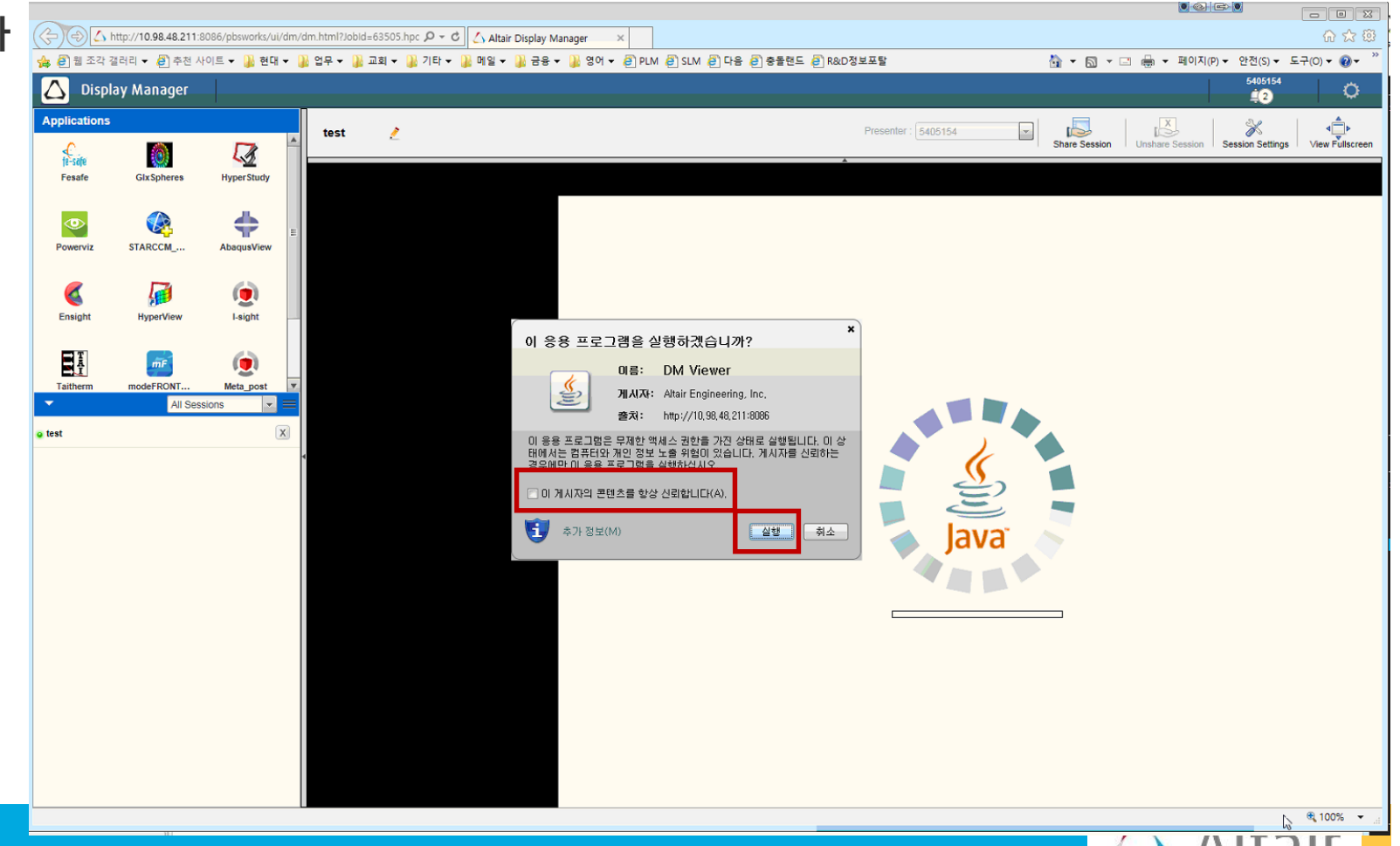

### 세션 실행

✓ 실행 중 다음과 같은 Java 보안 경고가 나오는 경우 실행을 눌러 진행 한다.

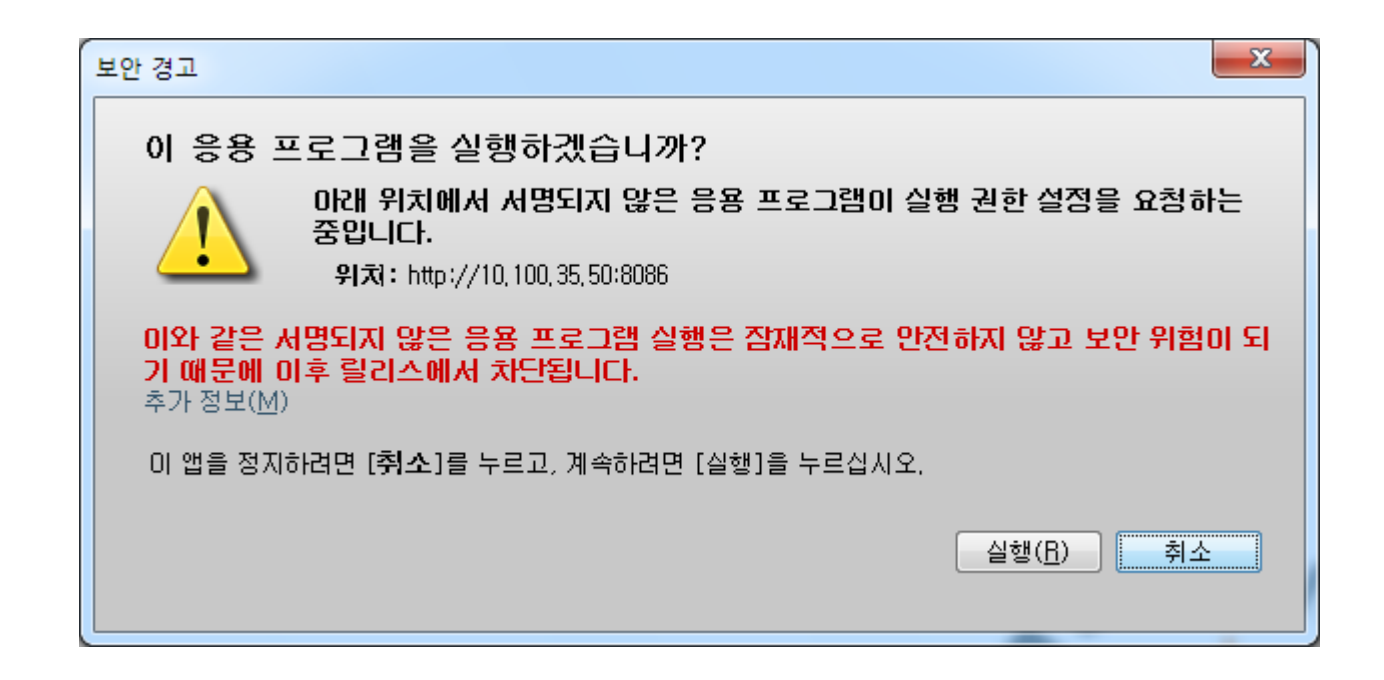

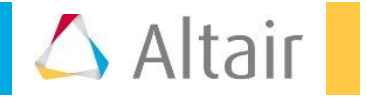